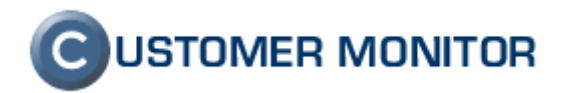

### **CUSTOMER MONITOR**

zlepšenia a doplnky k 20.6.2007

k verzii Serveru CM c1.m127.d103 a k verzii klientského softvéru C-Monitor 2.0.0.318

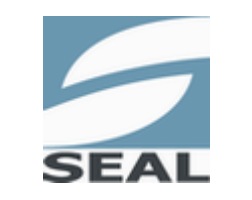

SEAL IT Services, s.r.o.

Kontakt: **SEAL IT Services, s.r.o.**, Topoľová 4, 811 04 Bratislava 1, tel.: +421 2 5465 0242, fax: 02/5478 9664 podpora: <u>support@customermonitor.net</u>, web: <u>www.customermonitor.eu</u>

### 

Nové funkcie a zlepšenia k verzii C-Monitora 2.0.0.318 a CUSTOMER MONITOR-a Jún 2007

#### Obsah

| 1. | ONL    | INE KOMUNIKÁCIA CEZ PROTOKOL HTTP                                      | 3    |
|----|--------|------------------------------------------------------------------------|------|
|    | 1.1.   | WATCHES (ONLINE MONITORING) NA INTERNETE                               | 4    |
|    | 1.2.   | SIGNALIZÁCIA ZAPNUTÉHO PC                                              | 5    |
|    | 1.3.   | WAKEONLAN                                                              | 6    |
| 2. | C-IN   | IAGE - OBRAZ PEVNÉHO DISKU ALEBO PARTÍCIE (IMAGE HDD ONLINE)           | 7    |
|    | 2.1.   | PREDSTAVENIE NOVÉHO MODULU C-IMAGE                                     | 7    |
|    | 2.2.   | KRÁTKY SPRIEVODCA MODULOM C-IMAGE                                      | 7    |
|    | 2.3.   | ZNÁME PROBLÉMY                                                         | 9    |
| 3. | ĎAL    | ŠIE ZLEPŠENIA NA CM SERVERI                                            | . 11 |
|    | 3.1.   | Rozšírenie Servera CM o českú verziu                                   | .11  |
|    | 3.2.   | PREMENOVANIE VÝRAZU "TECHNIK" NA "OPERÁTOR"                            | .12  |
|    | 3.3.   | POMENOVANIE POZÍCIE OPERÁTORA A ZOBRAZOVANIE V EASYCLICK               | .12  |
|    | 3.4.   | PRIHLÁSENIE OPERÁTORA DO SERVERA CM CEZ IKONU C-MONITORA               | .13  |
|    | 3.5.   | VYBERANIE ZÁKAZNÍKOV Z PREDVYPLNENÉHO ZOZNAMU                          | .14  |
|    | 3.6.   | AUTOMATICKÉ PRIPOMÍNANIE NESPLNENÝCH C-DESK POŽIADAVIEK                | .15  |
|    | 3.7.   | RÝCHLY SÚHLAS K POŽIADAVKE                                             | .16  |
|    | 3.8.   | AUTOMATICKY VYTVÁRANÉ POP3, SMTP PRE KOMUNIKÁCIU CM SERVER A C-MONITOR | .17  |
| 4. | KLII   | ENTSKY SOFTVÉR C-MONITOR                                               | . 19 |
|    | 4.1.   | ZLEPŠENIA VO WATCHES (ONLINE MONITORING)                               | .19  |
|    | 4.1.1. | Prepracovanie Watches (konfigurácia a stav) v C-MonitorConsole         | . 19 |
|    | 4.1.3  | Podpora zariadení pre monitorovanie prostredia Poseidon                | . 20 |
|    | 4.2.   | SIGNALIZÁCIA PRÍTOMNOSTI CHYBY POČÍTAČA V TRAY MENU C-MONITORA         | .22  |
|    | 4.3.   | PODPORA POSIELANIA LOG SÚBOROV A ICH ZMIEN NA POŠTOVÚ ADRESU.          | .23  |
|    | 4.4.   | Ο DSTRÁNENIE NEŽIADÚCEHO MAPOVANIA DISKOV                              | .23  |
|    | 4.5.   | ZLEPŠENIE V C-BACKUP                                                   | .23  |

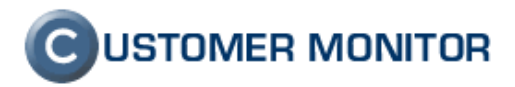

#### 1. ONLINE komunikácia cez protokol HTTP

Doteraz CM klient komunikoval so serverom len pomocou poštovej komunikácie čo malo za následok dlhšie odozvy. Ďalší rozvoj produktu Customer Monitor si pre nové funkcie už vyžadoval rýchlejšiu komunikáciu servera s klientom. Zvolená bola komunikácia s minimálnym intervalom 30sec cez http protokol, ktorý je jeden z najdostupnejších. Cez online http komunikáciu sa zatiaľ prenášajú len vybrané informácie, ktoré vyžadujú okamžitú reakciu, ale postupne sa budú funkcie rozširovať. Je momentálne použitá pre fungovanie systémových častí, ale môžete očakávať nové funkcie zamerané na používateľa a zvýšenie komfortu administrátora. Čoskoro vznikne nová zóna – *Online informácie,* kde budú koncentrované užitočné údaje dôležité v reálnom čase.

Online komunikácia sa Vám automaticky zapne pri inštalácii C-Monitora vyššej verzie ako 2.0.0.317 a to spustením C-MSetup.exe alebo vzdialenou aktualizáciou zo Servera CM. Pre správnu funkciu musí byť nastavená http adresa v konfigurácii C-Monitora v záložke *Customer Monitor Server*. Samozrejmosťou je aj podpora PROXY servera – v záložke *Customer Monitor Server*.

| Monitor Configuration        | $\mathbf{X}$                                                                                                    |
|------------------------------|----------------------------------------------------------------------------------------------------|
| General<br>Outgoing Messages | НТТР                                                                                                    |
| SMTP                         | Allow receiving messages from CM server via HTTP                                                                               |
| MAPI                         | Default interval for connection with CM Server 180 sec                                                                         |
| Notification Messages        | Current interval for connection with CM Server 180 sec                                                                         |
| SMTP 4                       | For communication will be used "Customer Monitor Server" settings                                                              |
| Incomming Messages<br>PDP3   | Note: Current interval for connection with CM server is only<br>information about current communication interval, which may be |
| HTTP                         | interval set by CM server - CM server can dynamically increase or<br>deprese communication interval                            |
| FTP<br>Shared Folder         |                                                                                                    |
| Archive                      |                                                                                                    |
| Remote Access Operators      |                                                                                                    |
| Security                     |                                                                                                    |
|                              |                                                                                                    |
|                              | OK Apply Cancel                                                                                                    |

Obrázok č. 1 Ukážka konfiguračné dialóg pre povolenie online http komunikácie

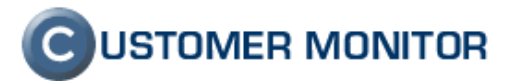

#### 1.1. Watches (online monitoring) na internete

Jednou z prvých aplikácií pre Online komunikáciu je zobrazenie stavu Watches na internete, ktorá bola integrovaná na začiatku tohto roku. Už je možné vidieť okamžitý stav, ako aj prezeranie historických údajov v tabuľkách alebo grafoch. Zlepšenia Watches boli uskutočnené aj v časti klientského softvéru C-Monitor, ktoré sú popísaná v časti *4.1 Zlepšenia vo Watches (online monitoring).* 

<u>Prehľad postupu k zobrazeniu Watches na internete</u> : Nastavte na klientskom softvéri C-Monitor v C-MonitorConsole v časti Watches požadovanú monitorovaciu funkciu. Automaticky po uložení konfigurácie Watches sa prenesie nastavenie do Servera CM (zatiaľ cez poštový prenos SMTP), kde sa konfigurácia pripraví na zobrazenie v časti *Prehliadanie a Vyhodnotenie -> Zobrazenia -> Watches (Online)*. Súčasne sa z klienta C-Monitor začnú automaticky odosielať stavové informácie Watches cez http. Po ich okamžitom prijatí sa zobrazia pod počítačom, z ktorého sa informácia posiela.

Ďalej máte možnosť kliknúť na CM-ID alebo na názov jednotlivého Watchu, čím sa dostanete do histórie udalostí buď všetkých Watches alebo len zvoleného. Filtrácia umožňuje zjednodušovať výpisy odfiltrovaním detailov Watchu, ako sú podmienky k určeniu stavu alebo sledovanej hodnoty. Pre ilustráciu podmienka môže byť "voľné miesto > 500MB", Sledovaná hodnota je veľkosť voľného miesta.

Históriu je možné zobraziť v tabuľkovej forme alebo vo forme grafu, kde sme využili pozadie na zobrazenie stavu Watchu (zelená a červená farba).

| ZOBRAZENIA                     | Meno Watchu                                                                                                    |                   | Operátor                                 | Zoradiť ako Vzostupne                                                                                                    | Zoradiť Wa              | tches ako Vzostupne V                                                                                                    |  |  |
|--------------------------------|----------------------------------------------------------------------------------------------------|-------------------|------------------------------------------|----------------------------------------------------------------------------------------------------|-------------------------|----------------------------------------------------------------------------------------------------|--|--|
| Zóny<br>Watches                | Zoznam počítač                                                                                                    | i <b>ov (</b> zot | prazená 1 položka ]                      |                                                                                                    |                         | <i>۵</i>                                                                                                    |  |  |
| (Online)                       | Parameter                                                                                                    |                   |                                          |                                                                                                    | 1. <u>S</u> I           | ASVO1 0                                                                                                    |  |  |
| Počítače                       | Network Name                                                                                                    |                   |                                          |                                                                                                    | 1                       | EALNT                                                                                                    |  |  |
| Zmeny na                       | User                                                                                                    |                   |                                          |                                                                                                    | SEAL IT                 | Services, s.r.o.                                                                                                    |  |  |
| pocitaci                       | Location                                                                                                    | prvá miestnosť    |                                          |                                                                                                    |                         |                                                                                                    |  |  |
| Foto<br>dokumentácia           | Current Status                                                                                                    |                   |                                          |                                                                                                    | 6. Jun :                | 2007 11:06:24<br>Funkčný                                                                                                    |  |  |
| MANAŽERSKÉ<br>INFORMÁCIE       | Watches                                                                                                    | <u>Stav</u>       | Meno                                     | Hodnota                                                                                                    | Posledná zmena          | Podmienky k určeniu stavu                                                                                                    |  |  |
| Reporty                        |                                                                                                    |                   |                                          |                                                                                                    |                         | and the second second se |  |  |
| Prenesené dáta<br>cez Internet | Watch 1                                                                                                    | 0                 | Dostupnosť KOPFIS                        | Ping kopfis<br>successful                                                                                                    | 6. Jun 2007<br>11:11:24 | <ul> <li>OK - because ALL conditions are met</li> <li>OK - successful Ping "kopfis" (6. 6, 2007 11:10:54)</li> </ul>                                                                                                    |  |  |
|                                |                                                                                                    |                   | Dostupnosť                               | Ping secmail.seal.sk<br><b>successful</b><br>Ping kopfis                                                                                                    | 6. Jun 2007             | OK - because NOT ALL conditions are met<br>● FAIL - failed Ping "secmail.seal.sk" (6. 6. 2007 11:10:55)                                                                                                    |  |  |
|                                | Watch 2                                                                                                    |                   | <u>secmail.seal.sk</u>                   | successful<br>Ping 217.67.16.4<br>successful                                                                                                    | 11:11:24                | OK - successful Ping "kopfis" (6, 6, 2007 11:10:54)<br>OK - successful Ping "217.67.16.4" (6, 6, 2007 11:10:54)                                                                                                    |  |  |
|                                | Watch 3                                                                                                    | •                 | <u>Teplota v miestnosti<br/>č.1 ('C)</u> | Room 1 - Windows ('C)<br>27.4<br>Ping 172.16.75.30<br>successful                                                                                              | 6. Jun 2007<br>11:11:24 | OK - because NOT ALL conditions are met<br>● FAIL - Env.Mom.: 172.16.75.30 : Room 1 - Windows (°C) (27.4) OUT <22;30> (6.6.2007<br>11:1055)<br>OK - successful Ping "172.16.75.30" (6.6.2007 11:10:59)                                                                                                    |  |  |
|                                | Watch 4                                                                                                    | 0                 | <u>Voľné miesto C disk</u>               | Free Space Ci\<br><b>1,551 GB</b>                                                                                                    | 6. Jun 2007<br>11:11:24 | OK - because AT LEAST ONE conditions are met<br>● OK - Free Space on "Ci\" (1,551 GB) > 500,000 MB                                                                                                    |  |  |
|                                | Watch 5         SMTP cm.seal.sk<br>SMTP cm.seal.sk         SMTP cm.seal.sk<br>successful         6. Jun 2007<br>11/11/2         OK - because ALL conditions are met<br>OK - successful SMTP 'cm.seal.sk'' (6. 6. 2007 11/10)           • OK - successful SMTP 'cm.seal.sk''         • OK - successful SMTP 'cm.seal.sk''         • OK - successful SMTP 'cm.seal.sk'' |                   |                                          | OK - because ALL conditions are met<br>● OK - successful SMTP "cm.seal.sk" (6, 6, 2007 11:10:31)<br>● OK - successful Ping "cm.seal.sk" (6, 6, 2007 11:10:26) |                         |                                                                                                    |  |  |
|                                | Watch 6                                                                                                    | •                 | POP3 customer 1                          | POP3 POP3test<br>failed<br>Ping cm.seal.sk<br>successful                                                                                                    | 6. Jun 2007<br>11:11:24 | FALSE - because NOT ALL conditions are met<br>● FALL - successful POP3 "POP3test" (-ERR No Data (Winsock error #11004) - 6, 6, 2007<br>1110139)<br>OK - successful Ping "cm.seal.sk" (6, 6, 2007 11110126)                                                                                                    |  |  |
| C Done                         |                                                                                                    |                   |                                          |                                                                                                    |                         | Trusted sites                                                                                                    |  |  |

Obrázok č. 2 Príklad zobrazenie online údajov

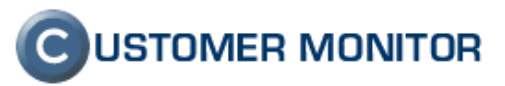

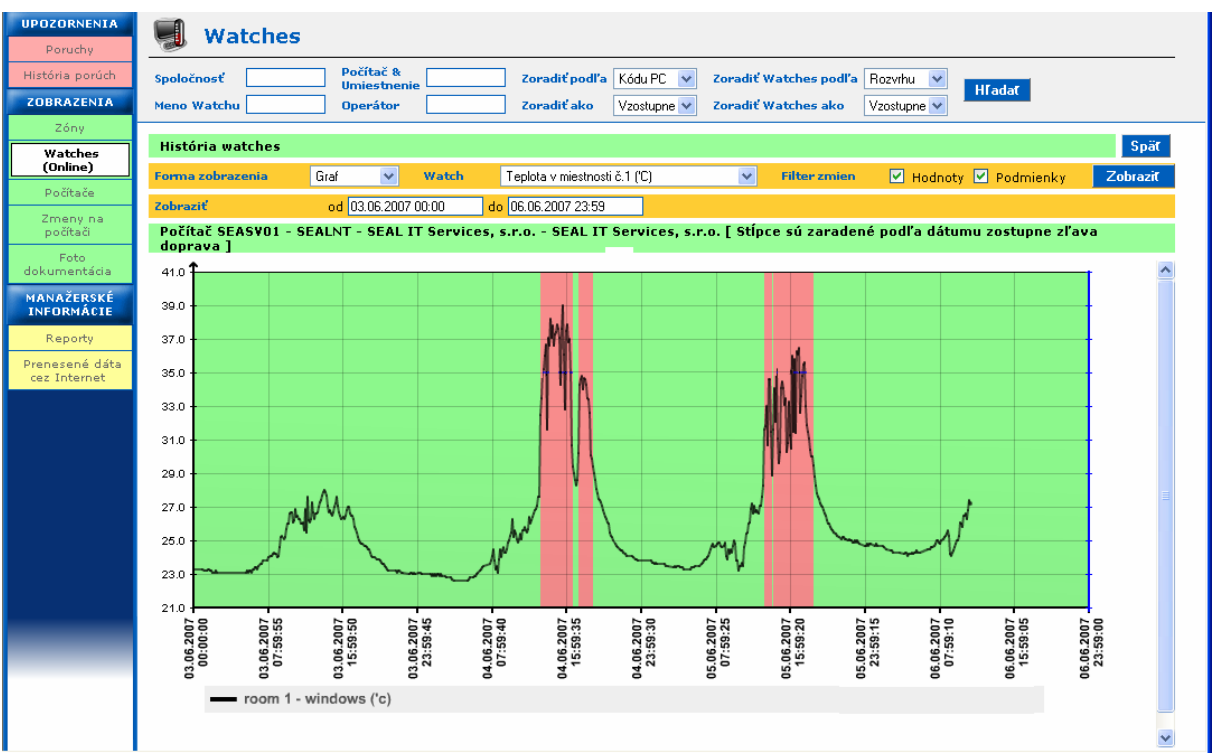

Obrázok č. 3 Príklad zobrazenia nazbieraných hodnôt z Watches v grafe

#### 1.2. Signalizácia zapnutého PC

Vďaka online komunikácií sa už dnes dá sledovať stav zapnutia alebo vypnutia jednotlivých PC, pokiaľ je spustený klientský software C-Monitor. Tento stav spolu s informáciou času posledného spojenia sa dá sledovať na Serveri CM v záložke *Nastavenia -> Hlavné menu -> Počítače*, prípadne v záložke *Prehliadanie a Vyhodnotenie -> Zobrazenia -> Počítače*. Ako už bolo povedané vyššie, pribudne v Zónach časť "Online informácie", kde budú ďalšie užitočné informácie (pripravené sú lokálna, verejná IP adresa, aktuálne prihlásený používateľ. Ak máte dobrý tip na hodnotu, ktorej zobrazenie by ste ocenili, dajte nám vedieť.

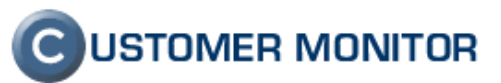

| 🔄 CM - Technician 1 - Microsoft Internet Explorer 📃 🔲 🔀   |                                                                               |          |                   |                               |                      |                             |                  |                                       |                                   |          |   |
|-----------------------------------------------------------|-------------------------------------------------------------------------------|----------|-------------------|-------------------------------|----------------------|-----------------------------|------------------|---------------------------------------|-----------------------------------|----------|---|
| <u>S</u> oubor Úpr <u>a</u> vy <u>Z</u> ol                | Soubor Úpr <u>a</u> vy Zobrazit Oblíbené <u>N</u> ástroje Nápo <u>v</u> ěda 👘 |          |                   |                               |                      |                             |                  |                                       |                                   |          |   |
| 🔇 Zpět 🝷 🚫 🕤 📓 🏠 🔎 Hledat 🤺 Oblibené 🤣 🔗 - 💺 🚍 🛄 👧 - 🎉 🥸  |                                                                               |          |                   |                               |                      |                             |                  |                                       |                                   |          |   |
| Adresa 🙆 http://cm.seal.sk/index2.php 🕑 Přejit 🛛 Odkazy 🎽 |                                                                               |          |                   |                               |                      |                             |                  |                                       |                                   |          |   |
| C USTOMER MONITOR                                         |                                                                               |          |                   |                               |                      |                             |                  |                                       |                                   |          |   |
|                                                           | Nasta                                                                         | venia P  | rehliadanie -     | a Vyhodnotenie. Cus           | tomer Desk Pomo      |                             |                  | Operátor :                            | Technician 1                      | Odhlásit | - |
| HLAVNÉ MENU<br>Zákazníci                                  | 5                                                                             | Poč      | ítače             |                               |                      |                             |                  |                                       |                                   |          |   |
| Počítače                                                  | Spole                                                                         | očnosť 🗌 |                   | Počítač                       | Používateľ           | 0                           | oerátor 📃        |                                       | Hľadať                            |          |   |
| Sieť a evidencia<br>zariadení                             | 707                                                                           | nam poi  | řítačov í zob     | razených <b>30</b> položiek ; | z celkového počtu 3. | 4 1 Edite                   | vaľ označení     | é Z                                   | mazaľ označené                    |          | ^ |
| Nastavenia C-<br>Monitora na                              |                                                                               |          |                   |                               |                      |                             |                  |                                       |                                   | ~        | = |
| počítači<br>Licencie<br>POUŽÍVATELIA                      | x                                                                             | Id       | CM-ID<br>počítača | Meno počítača v<br>sieti      | Používateľ           | Spoločnosť                  | Aktuálny<br>stav | Naposl.<br>odoslaný<br>email do<br>CM | Posl. HTTP<br>požiadavka<br>na CM |          |   |
| Môj profil                                                |                                                                               | 1235     | TESTPC01          | TESTPC01                      | TESTPC01             | SEAL IT<br>Services, s.r.o. | Funkčný          | 3. Jun 2007<br>20:31:41               | 3. Jun 2007<br>20:40:30           | Editovať |   |
| Kontá<br>používateľov                                     |                                                                               | 936      | TESTPC02          | TESTPC02                      | TESTPC02             | SEAL IT<br>Services, s.r.o. | Funkčný          | 3. Jun 2007<br>18:20:46               | 3. Jun 2007<br>20:37:07           | Editovať |   |
| zákazníka<br>Používateľská                                |                                                                               | 1617     | TESTPC03          | TESTPC03                      | TESTPC03             | SEAL IT<br>Services, s.r.o. | Funkčný          | 3. Jun 2007<br>16:20:59               | 3. Jun 2007<br>12:26:44           | Editovať |   |
| história                                                  |                                                                               | 331      | TESTPC04          | TESTPC04                      | TESTPC04             | SEAL IT<br>Services, s.r.o. | Funkčný          | 3. Jun 2007<br>15:51:24               | 3. Jun 2007<br>20:39:27           | Editovať |   |
| ADMIN.NÁSTROJE                                            |                                                                               | 1915     | TESTPC05          | TESTPC05                      | TESTPC05             | SEAL IT<br>Services, s.r.o. | Funkčný          | 3. Jun 2007<br>15:17:23               | 2. Jun 2007<br>18:11:06           | Editovať | ~ |
| Attp://www.customer                                       | rmonitor                                                                      | .eu/     |                   |                               |                      |                             |                  | 🤨 Interne                             | t                                 |          |   |

Obrázok č. 4 Signalizácia zapnutého PC a posledný čas komunikácie so serverom CM .

#### 1.3. WakeOnLan

Ďalšia z funkcií ktoré využíva online komunikáciu je už dávnejšie implementovaná funkcia WakeOnLan. Požiadavka sa prenesie v súčasnosti v intervale od 30sec do 3min. Môžete očakávať aj automatický výber počítača, cez ktorý sa požiadavka zapnutia PC prenesie a má súčasne najkratší interval komunikácie. Odoslanie WakeOnLAN môže urobiť len oprávnený operátor a zrealizuje ju v Záložke Nastavenia -> Admin. nástroje -> Wake On LAN

| 🗿 CM - Maintainer1 Name - Microsoft Internet Explorer                          |                                                         |               |                   |                             |                  |                       |                 |                                   |                                         |                               |          |
|--------------------------------------------------------------------------------|---------------------------------------------------------|---------------|-------------------|-----------------------------|------------------|-----------------------|-----------------|-----------------------------------|-----------------------------------------|-------------------------------|----------|
| <u>File E</u> dit ⊻iew Fa                                                      | avorites                                                | <u>T</u> ools | Help              |                             |                  |                       |                 |                                   |                                         |                               | 2        |
| Geback 🝷 🕥                                                                     | 🔾 Back 🔹 📀 🕤 🔀 🐔 🔎 Search 🧙 Favorites 🤣 🔗 - 🖕 🚍 🛄 🖏 🚯 🖄 |               |                   |                             |                  |                       |                 |                                   |                                         |                               |          |
| Address 🕘 https://cm.seal.sk/index2.php?action=identity@id=46 🛛 🕑 Go 🛛 Links 🎽 |                                                         |               |                   |                             |                  |                       |                 |                                   |                                         |                               |          |
| C USTOMER MONITOR                                                              |                                                         |               |                   |                             |                  |                       |                 |                                   |                                         |                               |          |
|                                                                                | Nasta                                                   | avenia F      | rehliadanie       | a ¥yhodnoteni               | e Customer Desk  | Pomoc                 |                 |                                   | Správca : l                             | Maintainer1 Name              | odhlásiť |
| HLAVNÉ MENU<br>POUŽÍVATELIA                                                    | 8                                                       | 🖁 Wa          | ke on L           | AN                          |                  |                       |                 |                                   |                                         |                               |          |
| ADMIN.NÁSTROJE                                                                 | Spo                                                     | ločnosť       |                   | V Počítač                   | Používateľ       |                       | Operátor        | Hſad                              | lať                                     |                               |          |
| Image online Wake on LAN                                                       | Zo                                                      | znam po       | čítačov [ zo      | brazené 4 položk            | y z              | Poslať zozna          | m PC označen    | ým                                | Poslat Wake o                           | n LAN označeným               | 2        |
| KOMUNIKÁCIA                                                                    | Cel                                                     | koveno p      | octu 4 j          | Masa                        |                  | I                     | Davalaaá        | <b>Z</b>                          |                                         |                               | Ĩ        |
| PARAMETRE                                                                      | x                                                       | Id            | CM-ID<br>počítača | meno<br>počítača v<br>sieti | Používateľ       | Spoločnosť            | poslanie<br>WOL | zozbrazanie<br>zoznamu<br>pre WOL | ® Naposi.<br>odoslaný WoL z<br>CM na PC | Posl. online<br>spojenie s CM |          |
| ARCHÍV                                                                         |                                                         | 951           | CUSNB01           | COMPUTER1                   | User 1           | Customer<br>Company 1 | Áno             | Áno                               |                                         | 17. Jun 2007<br>19:55:52      | História |
|                                                                                |                                                         | 952           | CUSNB02           | COMPUTER2                   | User 2           | Customer<br>Company 1 | Áno             | Áno                               |                                         | 17. Jun 2007<br>19:53:42      | História |
|                                                                                |                                                         | 981           | CUSNB03           | COMPUTER3                   | User 3           | Customer<br>Company 1 | Áno             | Áno                               |                                         | 17. Jun 2007<br>14:36:24      | História |
|                                                                                |                                                         | 1177          | CUSPC01           | WORK1                       | Person Marketing | Customer<br>Company 1 | Áno             | Áno                               |                                         | 17. Jun 2007<br>19:53:16      | História |
| 🙆 Done                                                                         |                                                         |               |                   |                             |                  |                       |                 |                                   |                                         | 🔒 🕑 Trusted                   | sites    |

Obrázok č. 5 Dialóg k odoslaniu zobúdzacieho signálu WakeOnLAN zo servera CM (z internetu).

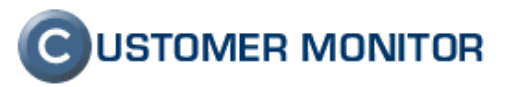

# 2. C-Image - obraz pevného disku alebo partície (image HDD online)

#### 2.1. Predstavenie nového modulu C-Image

Úplne nová funkcia, ktorá umožňuje jednorázovo alebo plánovane robiť image celého disku alebo len vybranej partície a to dokonca bez prístupu na počítač naplánovaním zo Servera CM. Image je možné uložiť na iný pevný disk alebo na ľubovoľnú sieťovú cestu. Stiahnutie image sa realizuje modulom C-Image s pomocou rezidentného programu Phylock k odblokovaniu zamknutých súborov a zabezpečuje sa konzistentné zálohovanie aj otvorených - uzamknutých súborov. Cez modul TBIView je možné získať z image jednotlivé súbory bez nutnosti obnovy celého image. Obnovenie celého image sa realizuje pomocou modulu C-Image. Modul je funkčný na systémoch Windows 2000 a vyšších (WIN 2K server, WIN XP, WIN 2k3 server) Kompatibilita s MS Vista bude potvrdená neskôr. K dispozícii sú doplňujúce programy k vytvoreniu Bootovacieho CD s Image. V prípade, že Vás najširšie modulu C-Image, doporučujeme zaujíma čo prečítať si stránky http://www.terabyteunlimited.com/imagew.html. C-Image je vyrobený v kooperácii s firmou Terabyte Inc. a je založený na produkte Image for Windows.

#### 2.2. Krátky sprievodca modulom C-Image

Naplánovanie vytvorenia image na počítači sa realizuje spustením C-Image, kde vytvoríte konfiguráciu a podobne ako v C-BackupPlus priamo z aplikácie spustíte naplánovanie a automaticky Vás prepne do C-MonitorConsole, kde dokončíte naplánovanie.

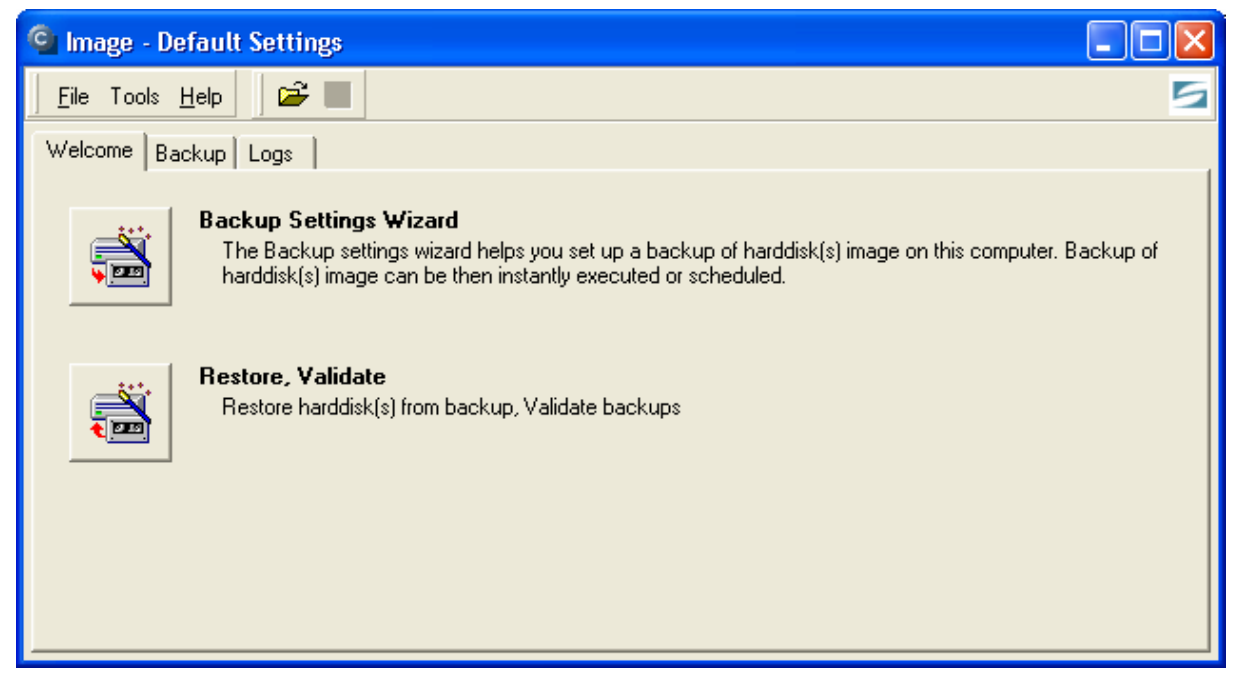

Obrázok č. 6 Úvodná obrazovka aplikácie C-Image

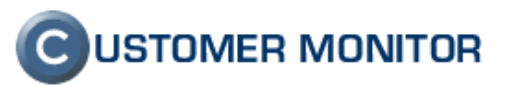

Naplánovanie na Serveri CM urobíte v Nastavenia -> Admin. nástroje -> Online Image. Najprv si však musíte si vyžiadať konfiguráciu partícií, čo sa vykoná po stlačení príslušného tlačidla a z toho dôvodu je vhodné, aby v čase konfigurácie bol daný počítač zapnutý. Po prijatí konfigurácie sa Vám zobrazia partície, ktorým môžete naplánovať vytvorenie image. Upozorňujeme, že aj keď žiadosť o konfiguráciu partícií bude na počítači ihneď, odoslanie informácie z klienta C-Monitor je zatiaľ prenášaná cez poštový prenos a určitý čas potrebuje aj Server CM, aby informáciu spracoval a konfigurácia sa tam neobjaví hneď (v kritických časoch rádovo až hodiny).

V prípade, že ste už raz C-Image plánovane spustili, tak informácia o partíciách sa prenáša aj vo výsledných logoch doručovaných do Servera CM a konfigurácia partícií pre vás už bude pripravená.

POZNÁMKA: V súčasnosti nie je vytvorený image šifrovaný a odporúča sa následné kopírovanie cez C-Backup funkciou ZIP bez kompresie s heslom, alebo využiť uloženie na sieťovú jednotku kam nemá nikto prístup a miesto je zabezpečené proti prípadnému neautorizovanému vstupu.

| 🖹 CM - Miroslav Jombík - Microsoft Internet Explorer 📃 🖂 🔀 |                                                                 |                                                                                                    |  |  |  |  |  |  |  |
|------------------------------------------------------------|-----------------------------------------------------------------|----------------------------------------------------------------------------------------------------|--|--|--|--|--|--|--|
| <u>F</u> ile <u>E</u> dit ⊻iew F <u>a</u>                  | avorites <u>T</u> ools <u>H</u> elp                             |                                                                                                    |  |  |  |  |  |  |  |
| 😋 Back 🝷 💿 🗧 🛃 💋 🔎 Search 🥋 Favorites 🤣 🔗 - 🌺 🥽 🛄 🖏 🎇 💈 🦓  |                                                                 |                                                                                                    |  |  |  |  |  |  |  |
| Address 🕘 https://cm.                                      | .seal.sk/index2.php                                             | 💽 🄁 Go Links 🎽                                                                                                    |  |  |  |  |  |  |  |
|                                                            |                                                                 | C USTOMER MONITOR                                                                                                    |  |  |  |  |  |  |  |
|                                                            | Nastavenia Prehliadanie a Vyhodnotenie Customer Desk Pomoc      | Správca : Miroslav Jombík Odhlásiť                                                                                              |  |  |  |  |  |  |  |
| HLAVNÉ MENU<br>Používatelia                                | 🥪 Images                                                        |                                                                                                    |  |  |  |  |  |  |  |
| ADMIN.NÁSTROJE                                             | Spoločnosť Počítač miro-nb Používateľ                           | Operátor Hľadať                                                                                                    |  |  |  |  |  |  |  |
| Inštalácie a<br>skripty                                    | Nastavenie času vytvorenia HDD Image-súborov                    | Poslat Spät                                                                                                    |  |  |  |  |  |  |  |
| Wake op LAN                                                | Cas spustenia vytvorenia Jednorázovo spustiť o 💌 06.06.2007 🥅 🗄 | 14:00                                                                                                    |  |  |  |  |  |  |  |
| KOMUNTKÁCIA                                                | Počítač SEANB16 (MIRO-NB2)                                      |                                                                                                    |  |  |  |  |  |  |  |
| PARAMETRE                                                  | Disk, pre ktorý sa vytvorí HDD Image-súbor                      | fiesto, kde sa vytvorí HDD Image-súbor                                                                                          |  |  |  |  |  |  |  |
| ARCHÍV                                                     | N                                                               | teno súboru .img                                                                                                    |  |  |  |  |  |  |  |
|                                                            | O HD 0                                                          | fiesto V                                                                                                    |  |  |  |  |  |  |  |
|                                                            | O (C:) MBR 0 (88712 MB) HPFS/NTFS (01)                          | Namapovaný disk D 💙 Sieťová cesta                                                                                               |  |  |  |  |  |  |  |
|                                                            | (E:) HP_RECOVERY (6681 MB) HPFS/NTFS (02)                       | teno Hesto<br>redvolené miesta, kde sa vytvorí HDD Image-súbor, môžete zmeniť v nastaveniach<br>Zákazníci v záložke Images HDD. |  |  |  |  |  |  |  |
|                                                            |                                                                 | Poslat Spät                                                                                                    |  |  |  |  |  |  |  |
|                                                            |                                                                 |                                                                                                    |  |  |  |  |  |  |  |
|                                                            |                                                                 |                                                                                                    |  |  |  |  |  |  |  |
| ٨                                                          |                                                                 | 🔒 🔮 Trusted sites                                                                                                    |  |  |  |  |  |  |  |

Obrázok č. 7 Dialóg pre spustenie vytvorenia obrazu pevného disku zo servera CM.

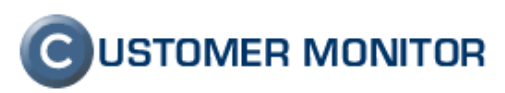

| C Progress  |                                                                         |                                          |                                                                                           |                                                                                |        |
|-------------|-------------------------------------------------------------------------|------------------------------------------|-------------------------------------------------------------------------------------------|--------------------------------------------------------------------------------|--------|
|             | Partitions<br>00x02 : HD 0 \ (E:) HP_<br>Destination Folder<br>C:\Temp  | RECOVERY (6681 MB) HPFS/                 | NTFS (02)                                                                                 |                                                                                |        |
| (1) 9:39:17 | Started backup of "00x0<br>HD 0 \ (E:) HP_RECOV<br>/C00x02V "C:\Temp\TF |                                          | Image is now process<br>Operation: Backup (P<br>Source: HP_RECOVE<br>Destination: C:\TEMP | ing the following:<br>HYLock V2 Active - Disk)<br>:RY (E:)<br>*\TRATA00X02.IMG |        |
|             |                                                                         | Image for Windows<br>©TeraByte Unlimited | Imaging in progress<br>9 minute(s) remaining.<br><< Previ                                 | ious Next >>                                                                   | Cancel |

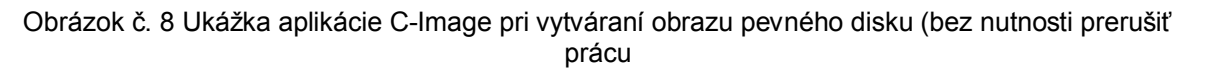

#### 2.3. Známe problémy

1. <u>Neakceptovanie licencie</u>, po spustení modulu C-Image vám program ukáže dialóg pre vloženie licencie.

<u>Dôvod</u> : C-Monitoru je bránené odovzdanie licenčného kľúču modulu C-Image a býva to zapríčinené doplnkovými bezpečnostnými programami ako napríklad Kerio verzie 4.0 (nižšie verzie tento problém nemajú). S výrobcom Terabyte Inc., rokujeme o inom spôsobe akceptovania licencie.

<u>Riešenie :</u> Vloženie výnimky do bezpečnostného programu na všetky programy v adresári ..\C-Monitor. V prípade, že chcete, aby Váš bezpečnostný program kontroloval náš C-Monitor, kontaktujte nás a my Vám licenciu vložíme ručne.

2. <u>Nebootovanie počítača po obnove obrazu disku, aj</u> v prípade, že ste nastavili pri obnove zápis MBR sektoru a nastavili systémovú partíciu ako aktívnu.

<u>Dôvod</u> : Niektorí výrobcovia používajú vlastné, bohužiaľ neštandardné boot manažéry, ako napríklad pri novších HP notebookoch, z dôvodu bootovania zo system restore partícií pre jednoduchú opravu operačného systému.

<u>Riešenie</u> : Buď použijete váš obľúbený boot manažér alebo použijete zatiaľ známy nasledovný postup. Na nový čistý disk nainštalujte priamo v počítači na malú cca 3-4GB partíciu rovnaký typ operačného systému ako máte uložený v zálohe partície. Inštalujte ho len po prvé úspešné prihlásenie do systému, systém neregistrujte. Obnovte do zostávajúceho priestoru disku vašu zálohu. Po obnove, nabootujte do novo inštalovaného operačného systému (s malou partíciou) a upravte súbor C:\boot.ini na bootovanie z

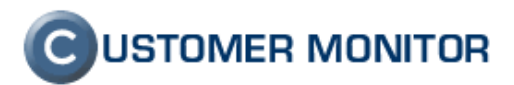

druhej partície (musíte vytvoriť druhý riadok v sekcii [operating systems], ktorý sa od prvého bude líšiť len vyšším číslom partície a názvom. Následne upravte položku default= na tento druhý systém)

3. Ak sa stretnete ešte s nejakým, skúste najprv pozrieť na internet na stránkach <u>http://www.terabyteunlimited.com/supportimgw.html</u> alebo si jednoducho zagooglite.

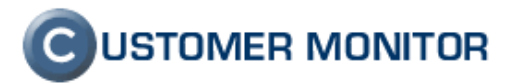

#### 3. Ďalšie zlepšenia na CM Serveri

#### 3.1. Rozšírenie Servera CM o českú verziu

Bol pridaný preklad do češtiny pre webové rozhranie Servera CM český preklad je aktualizovaný priebežne v dávkach, preto občas uvidíte slovenské výrazy. Je to z dôvodu, že pre webové rozhranie je zatiaľ východzím jazykom slovenčina.

Klientský softvér C-Monitor zatiaľ nebude prekladaný do češtiny a východzím jazykom je angličtina. Do češtiny boli preložené aj všetky mailové správy. Voľba komunikačného jazyku pre maily, Easyclick požiadavku je v nastavení zákazníka (Záložka Nastavenie -> Hlavné menu -> Zákazníci -> výber zákazníka)

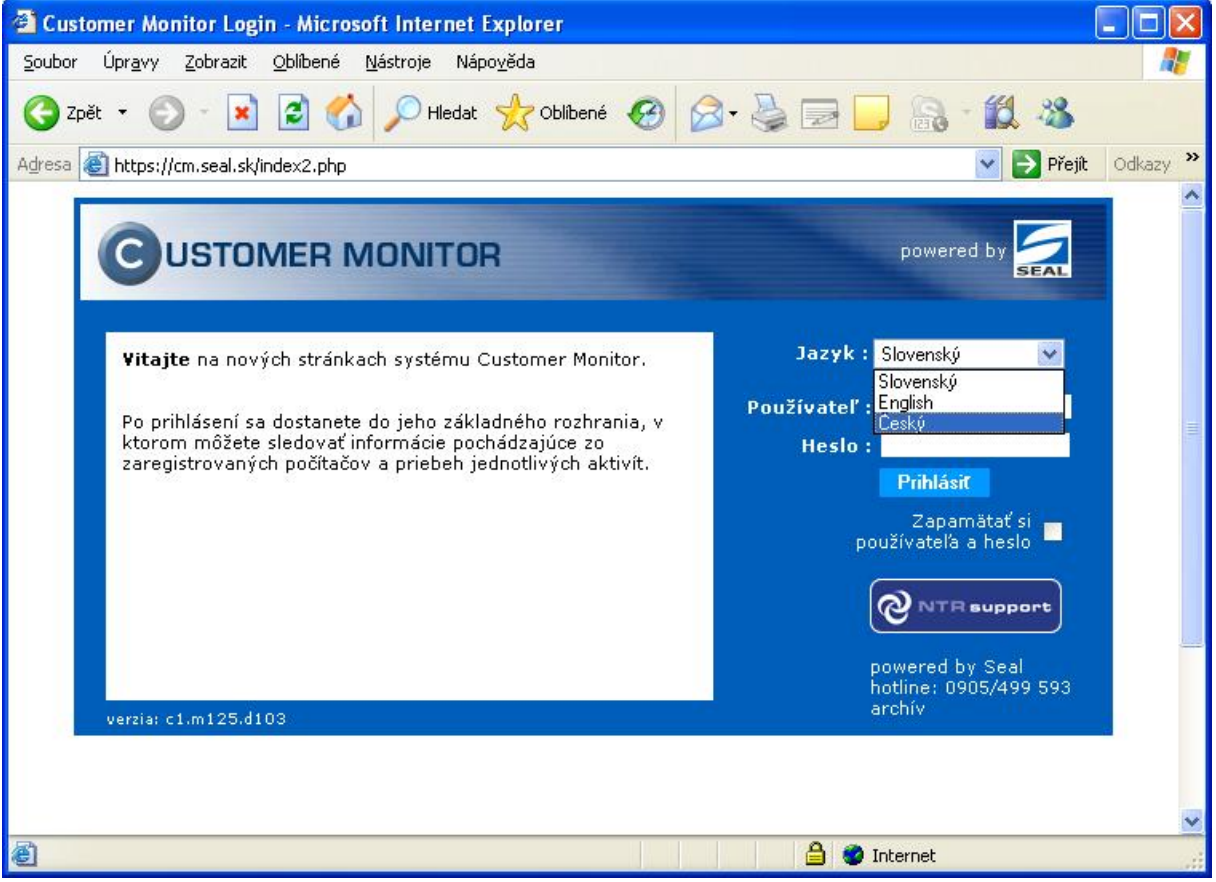

Obrázok č. 9 Voľba českého jazyka v prihlasovacom dialógu

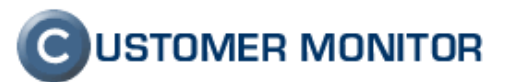

| 😑 CM - Mannamer                  | т кате - містозоті інтегнет іхріог                           | er                                                            |                                                                                                    |
|----------------------------------|--------------------------------------------------------------|---------------------------------------------------------------|----------------------------------------------------------------------------------------------------|
| <u>Fi</u> le <u>E</u> dit ⊻iew F | avorites Iools Help                                          |                                                               | ar 1997 - 1997 - 1997 - 1997 - 1997 - 1997 - 1997 - 1997 - 1997 - 1997 - 1997 - 1997 - 1997 - 1997 - 1997 - 19 |
| 🌏 Back 🔹 🕥                       | - 🖹 💈 🏠 🔎 Search 🤸                                           | Favorites 🔗 🔗 😓 🔜 🌉 🎇 🔱 🖇                                     |                                                                                                    |
| Address 🕘 https://cm             | n.seal.sk/index2.php?action=identity8id=46                   |                                                               | ✓ 🗲 Go Links »                                                                                                 |
|                                  | 11. 100                                                      |                                                               |                                                                                                    |
| C                                | Nastavenia Prehliadanie a Vyh                                | Idnotenie Customer Desk Pomoc                                 | Správca : Maintainer1 Name Odhlásiť                                                                            |
| HLAVNÉ MENU                      | 🚔                                                            |                                                               |                                                                                                    |
| Zákazníci                        |                                                              |                                                               |                                                                                                    |
| Počítače                         | Spoločnosť maint .                                           | Adresa Krajina Operátor                                       | Hladat Pridat                                                                                                  |
| Sieť a evidencia<br>zariadení    | 😭 Spoločnosť Maintai                                         | ner Company                                                   | Zmazať                                                                                                    |
| Nastavenia C-<br>Monitora na     |                                                              |                                                               |                                                                                                    |
| počítači                         | Všeobecné údaje Technic<br>Sťabovanie súborov Prebľa         | ké nastavenia Vyhodnocovanie zón V Antivírus V Wake on LAN    |                                                                                                    |
| Licencie                         | Obmedzenie Internetu Vzdi                                    | alený prístup V Súbory s heslami V Reporty V Ostatné počítače |                                                                                                    |
| POUZIVATELIA                     | Informácie o zákazníkovi                                     |                                                               | Uložit Spät                                                                                                    |
| Moj protil                       | Id zákazníka                                                 | 57                                                            |                                                                                                    |
| Kontá                            | Stav                                                         | Aktívny                                                       |                                                                                                    |
| používateľov<br>zákaznika        | Spoločnosť *                                                 | Maintainer Company                                            | 1 ( ) ( ) ( ) ( ) ( ) ( ) ( ) ( ) ( ) (                                                                        |
| Používateľská                    | Ulica *                                                      | Street 10                                                     |                                                                                                    |
| história                         | Mesto *                                                      | Capital City                                                  |                                                                                                    |
| ADMIN.NÁSTROJE                   | PSC *                                                        | 123 45                                                        |                                                                                                    |
| Wake on LAN                      | Krajina *                                                    | Slovenska republika                                           |                                                                                                    |
| KOMUNIKÁCIA                      | Kontaktná osoba                                              | Maintainer1 Contactperson                                     |                                                                                                    |
| Rozvrhy                          | Email (Kontaktná osoba) *                                    | maintainerl.contactperson@seal.sk                             | <u>~</u>                                                                                                    |
| Aktualizácia C-                  |                                                              |                                                               | ~                                                                                                    |
| Monitor agenta                   |                                                              |                                                               | <u>^</u>                                                                                                    |
| Súbory z<br>počítačov            | Často používané emaily                                       |                                                               |                                                                                                    |
| Verzie                           |                                                              |                                                               | ~                                                                                                    |
| Požiadauku                       | WWW stránka                                                  |                                                               |                                                                                                    |
| Dátouá                           | Firemný email                                                |                                                               |                                                                                                    |
| komunikácia                      | Telefón                                                      |                                                               |                                                                                                    |
| PARAMETRE                        | Fax                                                          |                                                               |                                                                                                    |
| ARCHÍV                           | Mobil                                                        |                                                               |                                                                                                    |
|                                  | IČO                                                          |                                                               |                                                                                                    |
|                                  | DIČ                                                          |                                                               |                                                                                                    |
|                                  | IČ DPH                                                       |                                                               |                                                                                                    |
|                                  | Jazyk pre mailovú komunikáciu z<br>CM, C-Desk a Easyclick    | Český 🗸                                                       |                                                                                                    |
|                                  | Text vložený na koniec emailov s<br>informáciami o poruchách |                                                               |                                                                                                    |
| <b>承</b>                         |                                                              |                                                               | M A Trusted ster                                                                                               |

Obrázok č. 10 Voľba komunikačného jazyka

#### 3.2. Premenovanie výrazu "technik" na "operátor"

Customer Monitor sa stal všeobecným nástrojom, s ktorým môže pracovať ktokoľvek vo firme a nemusí to byť už len technik, ale napríklad aj obchodník. Takže sme zmenili výraz technik na operátor.

#### 3.3. Pomenovanie pozície operátora a zobrazovanie v Easyclick

Pomenovanie pozície operátorov uľahčí orientáciu v organizačnej štruktúre správcovskej firmy, oddelenia. Pozícia sa zobrazuje aj vo formulári pre Easyclick požiadavku, čo vytvára priestor na cielenejšie zadanie požiadavky.

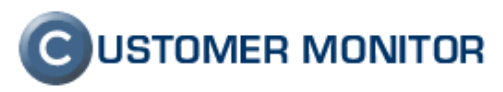

| $\bigcirc$                   | 14 19                                                | C USTOMER I                                                                               | MONITOR  |
|------------------------------|------------------------------------------------------|-------------------------------------------------------------------------------------------|----------|
|                              | Customer Desk Pomoc                                  | Zákazník : EasyClick konto                                                                | Odhlásiť |
| ADMINISTRATÍVA<br>Božiodouku | 😽 Požiadavky                                         |                                                                                           |          |
| Poziadavky                   | -                                                    | Νονά ροζία                                                                                | Idavka   |
|                              | 🗐 Nová požiadavka p                                  | re: SEAL IT Services, s.r.o.                                                              | ^        |
|                              |                                                      | Uložiť                                                                                    | Spät     |
|                              | Požiadavka                                           |                                                                                           |          |
|                              | Informácie o požiadavke                              |                                                                                           |          |
|                              | Zákazník *                                           | SEAL IT Services, s.r.o. V                                                                |          |
|                              | Názov požiadavky *                                   |                                                                                           |          |
|                              | Požadovaný dátum splnenia                            | s prioritou 0 · bez priority pri priorite 2 sa posiela operátorovi spoplatnená SMS správa | _        |
|                              | Popis požiadavky *<br>Riešiteľ požiadavky (operátor) | Technician 1 (+421 901 123456) Technik V                                                  | 3        |
|                              | Súbor s požiadavkou                                  | Browse                                                                                    |          |
|                              |                                                      | Uložiť                                                                                    | Spät 😺   |

Obrázok č. 11 Zobrazenie pozície v zozname operátorov v Easyclick požiadavke.

#### 3.4. Prihlásenie operátora do Servera CM cez ikonu C-Monitora

Keďže operátor obvykle nepoužíva funkciu Easyclick požiadavky (sám sebe neposiela požiadavky), tak sa využila funkcia Easyclick na automatické prihlásenie operátora. Podmienkou je nainštalovanie technickej licencie. Aby sa zabránilo zneužitiu prihlásenia neoprávnenej osoby, je funkcia naviazaná na prihlasovacie meno do Windows a nastavuje sa v Profile operátora (Môj profil) na serveri CM.

| 🚰 CM - Technician                 | 1 - Microsoft Internet Explorer                                            |                                                                                                    |
|-----------------------------------|----------------------------------------------------------------------------|----------------------------------------------------------------------------------------------------|
| Soubor Úpr <u>a</u> vy <u>Z</u> o | obrazit <u>O</u> blíbené <u>N</u> ástroje Nápo <u>v</u> ěda                |                                                                                                    |
| G Zpět 🔹 🕥                        | - 🖹 🗟 🏠 🔎 Hiedat 🤺                                                         | Dbibené 🔗 🍃 🕞 📴 🎧 🛍 🖓                                                                                                    |
| Agresa 🍯 http://cm.s              | seal.sk/index2.php                                                         | V Drivit Odkazy                                                                                                    |
|                                   | the part                                                                   | C USTOMER MONITOR                                                                                                    |
|                                   | Nastavenia Prehliadanie a Vyho                                             | odnotenie Customer Desk Pomoc Operátor : Technician 1 Odhlásit                                                                |
| HLAVNÉ MENU<br>Zákazníci          | 👂 Môj profil                                                               |                                                                                                    |
| Počítače                          | Informácie                                                                 | Uložiť                                                                                                    |
| Sieť a evidencia                  | Id používateľa                                                             | 204                                                                                                    |
| Nactavenia C-                     | Prihlasovacie meno                                                         | Technician 1                                                                                                    |
| Monitora na                       | Celé meno *                                                                | Technician 1                                                                                                    |
| Liconcie                          | Skratka pre výpis *                                                        | Mainttech2                                                                                                    |
| POUŽÍVATELIA                      | Pozícia                                                                    |                                                                                                    |
| PO021VATELIA                      | Kontaktný email *                                                          | technician@maintainer-company.com                                                                                             |
| Pioj prom                         | Telefón                                                                    |                                                                                                    |
| používateľov<br>průzapík a        | Mobil                                                                      |                                                                                                    |
| Zakaznika                         | Mobilný telefón zadávajte v medzi                                          | národnom formáte, napríklad +420603                                                                                           |
| história                          | Nastavenia emailov                                                         |                                                                                                    |
| ADMIN.NÁSTROJE                    | Blokovať emaily poruch podľa<br>rozvrhu C-Monitora                         |                                                                                                    |
| Inštalácie a<br>skripty           | Zvolením tejto možnosti sa Vám n<br>prázdny alebo sú v ňom len úlohy (     | ebudú posielať emailové správy s informáciou o poruche aktivity spojenia, ak je rozvrh C-Monitora na počítači<br>C-Descriptu. |
| On-Line images                    | Technické nastavenia                                                       |                                                                                                    |
| Wake on LAN                       | Identifikátor (Customer name)                                              | SEAL                                                                                                    |
| KOMUNIKÁCIA                       | Platnosť licencie                                                          | 2010.04.21                                                                                                    |
| Rozvrhy                           | Driblacovacia mono do Windows                                              | Tast                                                                                                    |
| Watches                           | Ak zadáte svoje prihlasovacie mer                                          | no do Windows, tak sa budete möcť automaticky prihlásiť do CM dvojklikom na ikonku C-Monitora (Funguje len pri                |
| Rozvrhy ext<br>programov          | technickej licencii C-Monitora).<br>Pri používateľskej licencii je to funl | kcia EasyClick požiadavka.                                                                                                    |
| Aktualizácia C-<br>Monitor agenta | Povolené IP adresy *<br>(pre prihlásenie sa do CM)                         | 1.1.1.1 A                                                                                                    |
| <b>&amp;</b> 1                    |                                                                            |                                                                                                    |

Obrázok č. 12 Nastavenie prihlas. mena operátora do Windows pre aktiváciu prihlásenia operátora cez ikonu C-Monitora klientského softvéru.

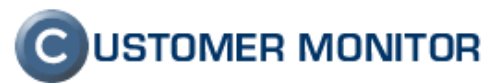

#### 3.5. Vyberanie zákazníkov z predvyplneného zoznamu

Doteraz bola možnosť filtrovať spoločnosti (zákazníkov) len spôsobom, že sa ručne napíše časť názvu spoločnosti. Považujeme tento spôsob za výhodný, keď máte viac spoločností, ale v prípade že máte v CM len dve alebo tri, tak je Vám výhodnejšie si danú spoločnosť vybrať už z preddefinovaného zoznamu. To, či si zvolíte filter zákazníkov jedným alebo druhým spôsobom, nastavíte v "Môj profil" položkou nazvanou "Výber spoločnosti z predvyplneného zoznamu"

| CM - Technician 1 - Microsoft Internet Explorer |                                                                                                    |                                                                                                    |  |  |  |  |  |  |  |
|-------------------------------------------------|----------------------------------------------------------------------------------------------------|----------------------------------------------------------------------------------------------------|--|--|--|--|--|--|--|
| <u>S</u> oubor Úpr <u>a</u> vy <u>Z</u> o       | obrazit <u>O</u> blíbené <u>N</u> ástroje Nápo <u>v</u> ěda                                                     |                                                                                                    |  |  |  |  |  |  |  |
| 🤆 Zpět 🝷 🕥                                      | 🔾 Zpět 🔹 ⊘ 🕐 🖹 😰 🏠 🔎 Hledat 🤺 Oblibené 🤣 🔗 - 🌺 🖂 📴 🌆 🐇                                                          |                                                                                                    |  |  |  |  |  |  |  |
| Adresa 🙆 http://cm.s                            | 🖌 👷 👔 http://cm.seal.sk/index2.php                                                                              |                                                                                                    |  |  |  |  |  |  |  |
| С                                               | Nastavenia Prehliadanie a Vyho                                                                                  | C USTOMER MONITOR                                                                                                    |  |  |  |  |  |  |  |
| HLAVNÉ MENU                                     |                                                                                                    |                                                                                                    |  |  |  |  |  |  |  |
| Zákazníci                                       | Plathost licencie                                                                                               | 2010.04.21                                                                                                    |  |  |  |  |  |  |  |
| Počítače                                        | Prihlasovacie meno do Windows                                                                                   |                                                                                                    |  |  |  |  |  |  |  |
| Sieť a evidencia<br>zariadení                   | Ak zadáte svoje prihlasovacie men<br>technickej licencii C-Monitora).<br>Pri používateľskej licencii je to funk | o do Windows, tak sa budete môcť automaticky prihlásiť do CM dvojklikom na ikonku C-Monitora (Funguje len pri<br>.cia EasyClick požiadavka. |  |  |  |  |  |  |  |
| Nastavenia C-<br>Monitora na<br>počítači        | Povolené IP adresy *                                                                                            | *.*.*                                                                                                    |  |  |  |  |  |  |  |
| Licencie                                        | (pre printasenie sa do CM)                                                                                      | ×                                                                                                    |  |  |  |  |  |  |  |
| POUŽÍVATELIA                                    | Zmena hesla                                                                                                    |                                                                                                    |  |  |  |  |  |  |  |
| Môj profil                                      | Nové heslo (min. 5 znakov)                                                                                      |                                                                                                    |  |  |  |  |  |  |  |
| Kontá<br>noužívateľov                           | Potvrdenie hesla                                                                                                |                                                                                                    |  |  |  |  |  |  |  |
| zákazníka                                       | Nastavenie zobrazovania CM                                                                                      |                                                                                                    |  |  |  |  |  |  |  |
| Používateľská<br>bistória                       | Výber spoločnosti z<br>predvyplneného zoznamu                                                                   |                                                                                                    |  |  |  |  |  |  |  |
| ADMIN.NÁSTROJE                                  | Ak ponecháte túto možnosť nezaški                                                                               | rtnutú, tak výber spoločnosti budete robiť zadávaním časti názvu spoločnosti.                                                               |  |  |  |  |  |  |  |
| Inštalácie a<br>skripty                         | Automatické filtrovanie vo<br>formulároch                                                                       |                                                                                                    |  |  |  |  |  |  |  |
| On-Line images                                  | Zvolením tejto možnosti sa Vám bu<br>spoločnosti a počítače, ktoré máte p                                       | dú v časti Prehliadanie a Vyhodnocovanie predvyplnením mena operátora vo filtri automaticky zobrazovať len<br>vriradené.                    |  |  |  |  |  |  |  |
| Wake on LAN                                     | Automatické odhlásenie po                                                                                       | 300 min.                                                                                                    |  |  |  |  |  |  |  |
| KOMUNIKACIA                                     | Zohuszonia zóznamou                                                                                             | Cobmedzovať na 50                                                                                                    |  |  |  |  |  |  |  |
| Rozvrhy                                         | cobrazenie zaznamov                                                                                             | 💿 stránkovať po 30                                                                                                    |  |  |  |  |  |  |  |
| Watches                                         | NTRsupport nastavenia                                                                                           |                                                                                                    |  |  |  |  |  |  |  |
| programov                                       | Parametre URL pre NTRsupport                                                                                    |                                                                                                    |  |  |  |  |  |  |  |
| Aktualizácia C-<br>Monitor agenta               | Parametre URL pre NTRsupport sa                                                                                 | doplnia k URL pre NTRsupport, ktorá je zadaná v Technických nastaveniach správcovskej spoločnosti Uložit 👻                                  |  |  |  |  |  |  |  |
| 🕘 Hotovo                                        | -                                                                                                    | 🔮 Internet                                                                                                    |  |  |  |  |  |  |  |

Obrázok č. 13 Nastavenie výberu spoločnosti z predvyplneného zoznamu.

| 🕘 CM - Maintainer                                             | Name - Microsoft Internet Explorer                                                |                                     |  |  |  |  |  |  |  |
|---------------------------------------------------------------|-----------------------------------------------------------------------------------|-------------------------------------|--|--|--|--|--|--|--|
| <u>File E</u> dit <u>V</u> iew F                              | Ele Edit Yew Favorites Icols Help  🧤                                              |                                     |  |  |  |  |  |  |  |
| 🌀 Back 🝷 🕥                                                    | 🔇 Back 🔹 🕗 - 💌 😰 🏠 🔎 Search 🤺 Favorites 🤣 🍰 - 💺 🚍 🛄 🎇 🗱 😵                         |                                     |  |  |  |  |  |  |  |
| Agdress 🗃 https://cm.seal.sk/index2.php?action=identity&id=46 |                                                                                   |                                     |  |  |  |  |  |  |  |
| $\mathbf{c}$                                                  |                                                                                   | C USTOMER MONITOR                   |  |  |  |  |  |  |  |
|                                                               | Nastavenia Prehliadanie a Vyhodnotenie Customer Desk Pomoc                        | Správca : Maintainer1 Name Odhlásiť |  |  |  |  |  |  |  |
| UPOZORNENIA<br>Poruchy                                        | Zóny                                                                              | <u> </u>                            |  |  |  |  |  |  |  |
| História porúch                                               | Aplikačné zóny 🔍 Spoločnosť 🔽 Počítač Zoradiť podľa Kódu PC 👻                     | Hľadať Rozšírené hľadanie 🙀 🕅       |  |  |  |  |  |  |  |
| ZOBRAZENIA                                                    | Images HDD On-line 💙 Používateľ Customer Company 1 Derátor Zoradiťako Vzostupne 💙 | Zahmúť ručne zadané počítače 🗹 🗸 🗸  |  |  |  |  |  |  |  |
| Zóny<br>Počítače                                              | Zóna Images HDD On-line [ zob Maintainer Company 2<br>k                           |                                     |  |  |  |  |  |  |  |
| Zmeny na<br>počítači                                          |                                                                                   |                                     |  |  |  |  |  |  |  |
| Foto<br>dokumentácia                                          |                                                                                   |                                     |  |  |  |  |  |  |  |
| MANAŽERSKÉ<br>INFORMÁCIE                                      |                                                                                   |                                     |  |  |  |  |  |  |  |
| Reporty<br>Prenesené dáta                                     |                                                                                   |                                     |  |  |  |  |  |  |  |
| <li>E</li>                                                    |                                                                                   | 🔒 🔮 Trusted sites                   |  |  |  |  |  |  |  |

Obrázok č. 14 Ukážka predvyplneného zoznamu spoločností.

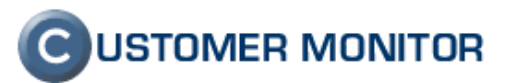

# 3.6. Automatické pripomínanie nesplnených C-Desk požiadaviek

Chýbajúca funkcia pripomínania nesplnených požiadaviek bola dokončená a v prípade že ste neuzavreli nejakú požiadavku v termíne, vytvorí sa automaticky porucha. Časom bude eskalovať jej úroveň, čím sa nesplnenie bude oznamovať nadriadeným pracovníkom a ak si aktivujete aj zástupcovi zákazníka. Intervaly pripomínania sú dané v Serveri CM v záložke Nastavenia -> Parametre - >Nastavenia porúch.

| 🖂 C-Desk               | - upomienka,                                                   | , [59] Ponuka na notebook, Krit                                    | icky alarm - Zpráva (HTML)                                 |  |  |  |
|------------------------|----------------------------------------------------------------|--------------------------------------------------------------------|------------------------------------------------------------|--|--|--|
| : <u>S</u> oubor       | Úpr <u>a</u> vy <u>Z</u> obrazit                               | lož <u>it E</u> ormát <u>N</u> ástroje A <u>k</u> ce Nápo <u>v</u> | ída                                                        |  |  |  |
| Cdpov                  | rědět   🙈 Odpovědět                                            | rše <u>m</u>   🙈 Předat dá <u>l</u>   🛃 🗈   😼   🔻                  | 🍅   🎦 🗙   🛧 🔹 🛷 🔸 👫   🗞   🎯 🥫                              |  |  |  |
| Od:<br>Komu:<br>Kopie: | Customer Desk                                                  |                                                                    | Odesláno: st 23.5.2007 23:09                               |  |  |  |
| Předmět:               | C-Desk - upomienka,                                            | , [59] Ponuka na notebook, Kriticky a                              | arm                                                        |  |  |  |
|                        |                                                                |                                                                    |                                                            |  |  |  |
|                        |                                                                |                                                                    |                                                            |  |  |  |
| Vážený(                | (á) riešiteľ (ka)                                              |                                                                    |                                                            |  |  |  |
| pre spo                | ločnosť                                                        | je v systéme C-Desk evidova                                        | ná nesplnená nasledovná požiadavka, ktorej ste riešiteľom: |  |  |  |
| [59] Por               | nuka na notebook                                               |                                                                    |                                                            |  |  |  |
| Dátum s                | splnenia požiadavky                                            | je 17.10.2006.                                                     |                                                            |  |  |  |
| <u>Otvoriť</u>         | <u>Otvoriť požiadavku</u>                                      |                                                                    |                                                            |  |  |  |
| Riešiteľ               | Riešiteľ je týmto požiadaný, aby urýchlene uzavrel požiadavku. |                                                                    |                                                            |  |  |  |
| Ďakujer                | ne.                                                            |                                                                    |                                                            |  |  |  |
| Váš CUS                | STOMER MONITOR                                                 |                                                                    |                                                            |  |  |  |

Obrázok č. 15 Príklad poštou doručenej upomienky

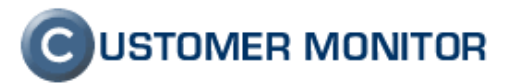

#### 3.7. Rýchly súhlas k požiadavke

V niektorých prípadoch môže byť schvaľovanie formou zadania ponuky a následného potvrdenia súhlasu zložité. Pre spoločnosti, ktoré fungujú na potvrdení každej (alebo úplnej väčšiny) požiadaviek, sme pripravili zjednodušenú verziu odsúhlasovania a to stlačením len jedného tlačidla. Súhlas môže vyjadriť ktokoľvek, kto sa prihlási svojím menom a heslom. Súhlas sa nedá vyjadriť po Easyclick autorizácii, aby sa eliminovalo či už nechcené alebo zámerne mylné udelenie súhlasu. Po vyjadrení rýchleho súhlasu je vygenerovaný mail zainteresovaným pracovníkom a tiež je v každej odsúhlasenej požiadavke zreteľne vidieť.

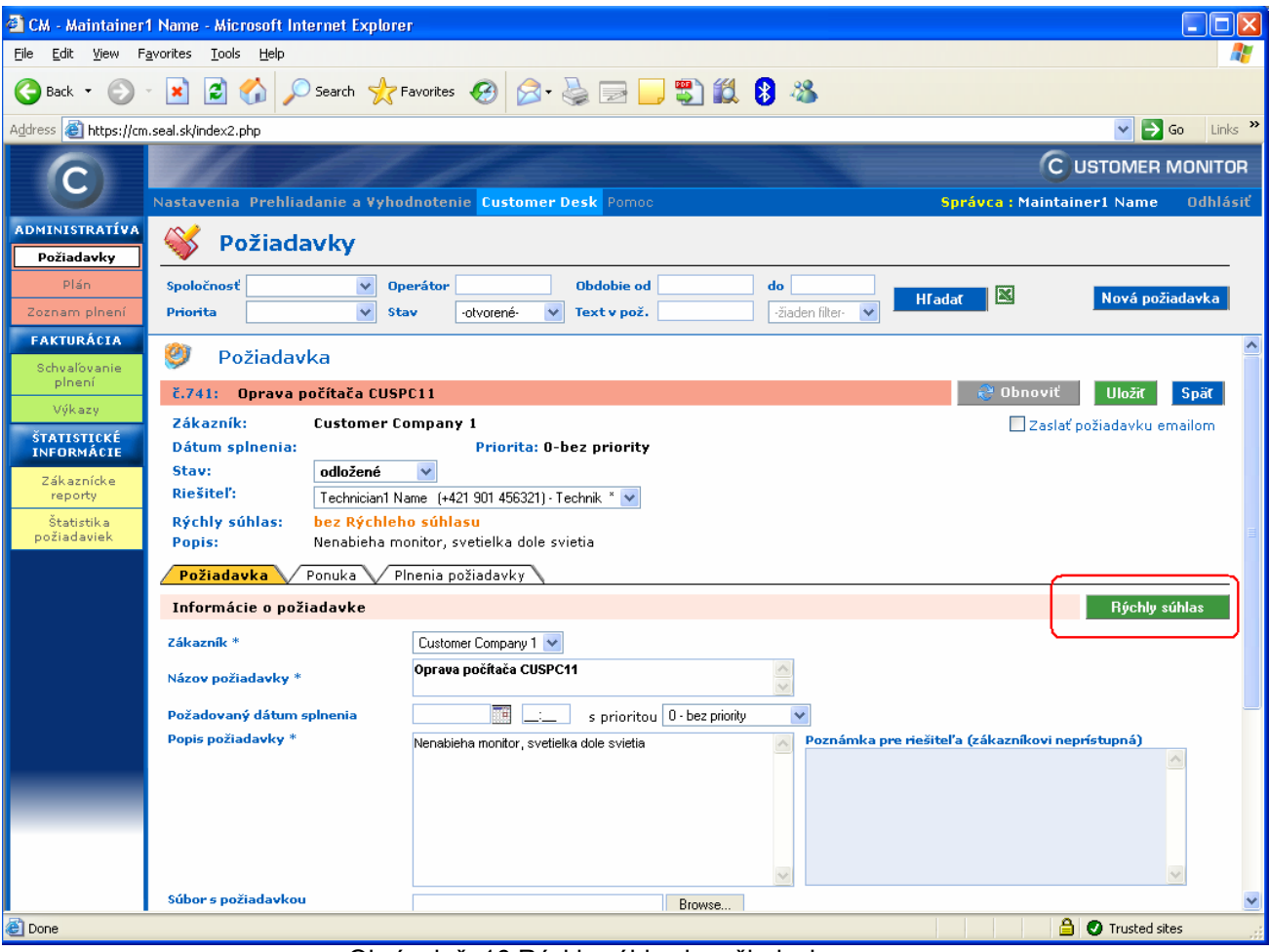

Obrázok č. 16 Rýchly súhlas k požiadavke

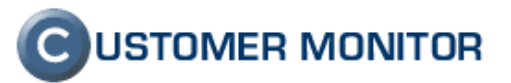

#### 3.8. Automaticky vytvárané POP3, SMTP pre komunikáciu CM server a C-Monitor

Pre rýchlejšie nasadenie riešenia Customer Monitor u Vás alebo Vašich zákazníkov sme urobili podporu POP3 účtov a SMTP serverov priamo na nami spravovaných serveroch. V budúcnosti, keď budete mať vlastný lokálny CM server budú tieto služby na Vašom lokálnom CM serveri.

Vytvorenie je veľmi jednoduché. Pri vytváraní zákazníka (alebo aj kedykoľvek neskôr) zaznačíte možnosť Automaticky využívať služby POP3, SMTP servera CM, nachádzajúca sa v Nastavenia -> Hlavné menu -> Zákazníci -> zvoľte zákazníka -> záložka Technické nastavenia -> časť Parametre pre emailovú komunikáciu medzi CM serverom a C-Monitorom. V momente prvého uloženia sa vytvorí účet POP3 automaticky, ktorý je okamžite pripravený k používaniu.

S daným zlepšením súvisí zmena na klientskom softvéri C-Monitor a to zavedením SMTP 3,4 pre notifikáciu a doručenie správ priamo do vašej schránky. SMTP servery CM (v tomto prípade cm.seal.sk, secmail.seal.sk) doručujú správy len do servera CM, nie do vašej schránky. Na to, aby doručenie bolo úspešné, musí byť použitý SMTP server rozposielajúci maily na akúkoľvek adresu a to je SMTP3, 4. Tieto servery za pár dní od vydania tejto aktualizácie budú nastaviteľné aj na serveri CM v tom istom dialógu ako SMTP1,2 a doporučujeme ich nastavovať cez server CM, lebo ako aj iné nastavenia majú prednosť pred nastaveniami vykonané priamo v konfigurácii C-Monitora.

| 0                                                             |                                                                                                    |                                                                            |                                                            |                            | C USTOMER MONITOR |  |  |
|---------------------------------------------------------------|----------------------------------------------------------------------------------------------------|----------------------------------------------------------------------------|------------------------------------------------------------|----------------------------|-------------------|--|--|
|                                                               | Nastavenia Prehliadanie a Vyhoo                                                                                                    | Inotenie Customer Desk Pom                                                 |                                                            | Správca : Maintainer1 Name | Odhlásiť          |  |  |
| HLAVNÉ MENU<br>Zákazníci                                      | 열 Zákazníci                                                                                                    |                                                                            |                                                            |                            |                   |  |  |
| Počítače                                                      | Spoločnosť 🛛 🗸                                                                                                    | Adresa Krajina                                                             | Operátor                                                   | Hľadať                     | Pridat            |  |  |
| Sieť a evidencia<br>zariadení<br>Nastavenia C-<br>Monitora na | Všeobecné údaje <b>Technické</b><br>Sťahovanie súborov Prehľad                                                                                   | <mark>é nastavenia /</mark> Vyhodnocova<br>IP Adries / Internetové pripoji | nie zón Ántivírus Wake on<br>enia Domény Images HDE        | LAN                        |                   |  |  |
| počítači                                                      | 🖊 Obmedzenie Internetu V Vzdia                                                                                                    | lený prístup V Súbory s heslam                                             | ni 🗸 Reporty 🗸 Ostatné počítač                             | • \                        | _                 |  |  |
| Licencie                                                      | Technické nastavenia                                                                                                    |                                                                            |                                                            | Uložiť                     | Spät              |  |  |
| POUŽIVATELIA<br>Môj profil                                    | Identifikátor (Customer name) *<br>Platnosť licencie                                                                                             | Customer2<br>19.09.2007                                                    |                                                            |                            |                   |  |  |
| Operátori                                                     | Automatické predĺženie licencie                                                                                                    |                                                                            |                                                            |                            |                   |  |  |
| Kontá<br>používateľov<br>zákazníka                            | Generovanie licencie<br>Znakový kód zákazníka *                                                                                                  | Automaticky<br>CST Znakový kód zákazníka                                   | 🗸<br>tvorí prvú časť CM-ID zákazníka                       |                            |                   |  |  |
| Používateľská<br>história                                     | Povolené IP adresy pre registráciu                                                                                                    | 172.16.*.*                                                                 |                                                            |                            |                   |  |  |
| ADMIN.NÁSTROJE                                                | C-Monitor Tik interval                                                                                                    | sec.                                                                       |                                                            |                            |                   |  |  |
| Image online<br>Wake on LAN                                   | Heslo pre prístup do<br>konfigurácie C-Monitor-u                                                                                                 |                                                                            |                                                            |                            |                   |  |  |
| KOMUNIKÁCIA                                                   | URL pre program alebo zoznam<br>operátorov pre vzdialený prístup z<br>klienta C-Monitor                                                          | http://cm.seal.sk/ntr_support.php?main                                     | tainer=57&language=en                                      |                            |                   |  |  |
| Watches                                                       | Po vyplnení sa v Pop-up menu C-M<br>V URL môžete použiť parametre ma                                                                             | onitora objaví položka v Pomoc ce<br>intainer a language. Napríklad: ht    | ez vzdialený prístup<br>tp://cm.seal.sk/ntr_support.php?m. | aintainer=8&language=en    |                   |  |  |
| Aktualizácia C-<br>Monitor agenta                             | Parametre pre Easyclick požia                                                                                                    | davky C-Monitor-a                                                          |                                                            |                            |                   |  |  |
| Súbory z<br>počítačov                                         | URL Customer Monitora<br>Použiť Proxy                                                                                                    | https://cm.seal.sk                                                         |                                                            |                            |                   |  |  |
| Verzie                                                        | Proxy server                                                                                                    | proxy.server                                                               | Proxy port                                                 | 8080                       |                   |  |  |
| Požiadavky                                                    | Proxy používateľ                                                                                                    | user                                                                       | Proxy heslo                                                | MENNERNE                   |                   |  |  |
| Dátová<br>komunikácia                                         | vá<br>cácia Parametre pre emailovú komunikáciu medzi CM a C-Monitorom                                                                            |                                                                            |                                                            |                            |                   |  |  |
| PARAMETRE                                                     | Nasledovné parametre sa doplnia pri registrácii počítača do licencie C-Monitora. C-Monitor komunikuje podľa týchto parametrov a uložené ich má v |                                                                            |                                                            |                            |                   |  |  |
| ARCHÍV                                                        | Automaticky využívať služby<br>POP3, SMTP servera CM                                                                                             |                                                                            |                                                            |                            |                   |  |  |
|                                                               | POP3 server *                                                                                                    | secmail.seal.sk                                                            | POP3 port *                                                | 110                        | _                 |  |  |
|                                                               | POP3 používateľ *                                                                                                    | cm-customer2                                                               | POP3 heslo *                                               | 5BYK2                      |                   |  |  |
|                                                               | POP3 email *                                                                                                    | cm-customer2@secmail.seal.sk                                               | POP3 timeout                                               | 60 sek.                    | ~                 |  |  |
| <u>a</u>                                                      |                                                                                                    |                                                                            |                                                            | 🔒 🕢 Trusted si             | tes               |  |  |

Obrázok č. 17 Aktivácia využívania POP3, SMTP servera CM

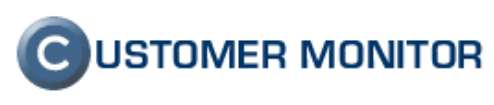

| Monitor Configuration                                                                                                    |                                                                                                    |             |            |                   |
|----------------------------------------------------------------------------------------------------|----------------------------------------------------------------------------------------------------|-------------|------------|-------------------|
| General                                                                                                    | SMTP 3 (for n                                                                                                    | iotif. mess | ages)      |                   |
| Outgoing Messages<br>SMTP 1 (for CM messages)<br>SMTP 2 (for CM messages)<br>MAPI<br>Notification Messages<br>SMTP 3 (for notif. messages)<br>SMTP 4 (for notif. messages)<br>Incomming Messages<br>POP3 | SMTP 3 Server Name<br>192.168.1.1<br>Authentication<br>None<br>User Name                                                                                                    | Password    | Port<br>25 | Timeout [s]<br>60 |
| HTTP<br>FTP<br>Shared Folder<br>Archive<br>Customer Monitor Server<br>Remote Access Operators<br>Security                                                                                                | Test SMTP and POP3 settings<br>Note: These settings are used for:<br>- Sending Tasks Results - by specifications for a Task<br>- Sending Watches States - by specifications for a Watch<br>If "SMTP 3" and "SMTP 4" settings are not specified,<br>"SMTP 1" / "SMTP 2" settings will be used |             |            | ch                |
|                                                                                                    | ОК                                                                                                    | A           | .pply      | Cancel            |

Obrázok č. 18 Nové SMTP servery pre odosielanie správ určených používateľom a administrátorom z klienta CM.

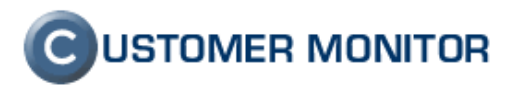

#### 4. Klientsky softvér C-Monitor

#### 4.1. Zlepšenia vo Watches (online monitoring)

#### 4.1.1. Prepracovanie Watches (konfigurácia a stav) v C-MonitorConsole

Watches sú opäť prehľadnejšie pri súčasnom rozšírení funkcií. Pre nových používateľov doplním, že Watches je monitorovanie najrozličnejších funkcií IT systémov v reálnom čase. Výhodou oproti konkurenčným produktom je univerzálne nastavovanie, ktorým si dokážete prehľadne monitorovať skoro všetko s vysokou presnosťou. Je to vďaka otvorenej logike, kedy výsledok sledovaného parametra vyhodnocujete na základe kombinácie podmienok, umožňujúce vylúčiť zavádzajúce stavy.

Zrealizované boli zlepšenia :

- zavedenie stavu Unknow (neznámy)
- aktualizácia zobrazovania stavu Watches (v C-MonitorConsole Watches State)
- Sprehľadnenie nastavovania Watches (v C-MonitorConsole)

| C MonitorConsole                                                                                                    |                                                                                                    | × |
|----------------------------------------------------------------------------------------------------|----------------------------------------------------------------------------------------------------|---|
| Help                                                                                                    | Watches                                                                                                    | 6 |
| Settings                                                                                                    | Ede Edt   ■ ◆ Da × ❷ ∽ ∽ ℃ & 8                                                                                                    |   |
| Cheduler                                                                                                    | C. Program Files/CMonitor/En/WatchesList.swl                                                                                                    |   |
| Watches                                                                                                    | Name (Description) Short Name Conditions ▲<br>volne miesto na usb kluci W1 OK if ALL conditions are met                                                                                                    |   |
| Monitor Runtime Information's                                                                                                    | New Watch                                                                                                    |   |
| Walling Tasks<br>Running Tasks<br>Watches State<br>Monitor Log                                                                                                    | Name [Description] Short Name                                                                                                    |   |
| 🖾 Emails                                                                                                    | Condition Definition                                                                                                    |   |
| Received, processed Emails<br>Emails waiting for sending<br>Emails - All (withholt waiting for sending)<br>Sent Emails - C-Monitor System Messages<br>Sent Emails - C-Monitor System Tasks Result<br>Sent Emails - Responses to CM queries<br>Not Sent Emails - Disabled<br>Not Sent Emails - Failed | Conditions     Watch State       Valable Functions     Uit       Image: Conditions     Valable Functions       Valable Functions     Uit       Image: Conditions     Valable Functions       Valable Functions     Uit       Image: Conditions     Valable Functions       Valable Functions     Uit       Image: Conditions     Image: Conditions       Valable Functions     Uit       Image: Conditions     Image: Conditions       Valable Functions     Uit       Image: Conditions     Image: Conditions       Valable Functions     Image: Conditions       Valable Functions     Image: Conditions       Valable Functions     Image: Conditions       Valable Functions     Image: Conditions       Valable Functions     Image: Conditions       Image: Conditions     Image: Conditions       Image: Conditions     Image: Conditions       Image: Conditions     Image: Conditions       Image: Conditions     Image: Conditions       Image: Conditions     Image: Conditions       Image: Conditions     Image: Conditions       Image: Conditions     Image: Conditions       Image: Conditions     Image: Conditions       Image: Conditions     Image: Conditions       Image: Condit Conditions     Image: Co                                                                                                    |   |
| History     Executed Tasks     Monitor Execution, Monitor Log     System Info     Waiting Tasks History     Execution Faile                                                                                                    | State of watch is:     Proxy User]     Proxy User]     Proxy User]     Proxy Password]          ● FALSE · if NOT ALL      conditions are met     DK · if ALL conditions are met     Proxy Password]          ● OK · if ALL conditions are met          ● If state of the watch changes to FALSE, do Start Actions (Add New Start Action)       Prove Password)       Prove Password)                                                                                                    | • |
| Modules logs<br>C-BackupPlus Logs<br>C-Image Logs                                                                                                    | in state of the watch than yes to UK, Obern Actions experience (crystanding) Com Fill state of the watch is UKNROW, notify this by yinthetised actions Fill state of the watch is UKNROW, notify this by yinthetised actions Com Fill State of the watch is the operating system stat OK Cancel                                                                                                    |   |
| [                                                                                                    | OK         Cancel           Water-marked or reason or more or more o | ~ |

Obrázok č. 19 Ukážka z nastavovacích dialógov Watches

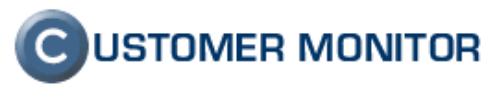

| © MonitorConsole                                                                                                    |                                     |                                                                            |                     |                     |                                                                                                    |
|----------------------------------------------------------------------------------------------------|-------------------------------------|----------------------------------------------------------------------------|---------------------|---------------------|----------------------------------------------------------------------------------------------------|
| Help                                                                                                    | Watches State                       |                                                                            |                     |                     |                                                                                                    |
| Settings                                                                                                    | 🛛 🖪 🖻 🛛 🥴                           |                                                                            |                     |                     |                                                                                                    |
| Scheduler                                                                                                    | Name / Short Name                   | Value                                                                      | State Evaluated     | Last State Change   | State Description                                                                                                    |
| Watches                                                                                                    | 🔵 Dostupnosť KOPFIS                 | Ping kopfis  = <b>successful</b>                                           | 9. 6. 2007 10:13:54 | 2. 6. 2007 18:17:24 | OK - because ALL conditions are met<br>OK - successful Ping "kopfis" (9. 6.                                                                   |
| Monitor Runtime Information                                                                                                 | 🔵 Dostupnosť secmail.seal.sk        | Ping secmail.seal.sk = <b>successful</b>                                   | 9. 6. 2007 10:13:54 | 2. 6. 2007 18:17:24 | OK - because NOT ALL conditions are i                                                                                                    |
| Waiting Tasks<br>Running Tasks                                                                                              |                                     | Ping 217.67.16.4 = successful                                              |                     |                     | <ul> <li>FAIL - railed Fing sectmall seal sk<br/>OK - successful Ping "kopfis" (9. 6.<br/>OK - successful Ping "217.67.16.4"</li> </ul>       |
| Watches State<br>Monitor Log                                                                                                | Teplota v miestnosti č.1 ('C)<br>W1 | Room 1 - Windows (*C) = 28.2<br>Ping 172.16.75.30 = successful             | 9. 6. 2007 10:13:54 | 8. 6. 2007 19:44:24 | <ul> <li>OK - because NOT ALL conditions are i</li> <li>FAIL - Env.Mon. : 172.16.75.30 : Re<br/>OK - successful Ping "172.18.75.30</li> </ul> |
| 🖾 Emails                                                                                                    |                                     |                                                                            |                     |                     | orcessioning m2.10.10.00                                                                                                    |
| Received, processed Emails<br>Emails waiting for sending                                                                    | Voľné miesto C disk<br>W2           | Free Space C:\ = 1,627 GB                                                  | 9. 6. 2007 10:13:54 | 6. 6. 2007 10:39:24 | OK - because AT LEAST ONE condition<br>OK - Free Space on "C:\" (1,627 GF                                                                     |
| Emails - All (without waiting for sending)<br>Sent Emails - C-Monitor System Messa<br>Sent Emails - User and System tasks F | SMTP cm.seal.sk<br>W3               | SMTP cm.seal.sk <b>= successful</b><br>Ping cm.seal.sk <b>= successful</b> | 9. 6. 2007 10:13:54 | 6. 6. 2007 11:00:54 | OK - because ALL conditions are met<br>OK - successful SMTP "cm.seal.sk"<br>OK - successful Ping "cm.seal.sk"                                 |
| Sent Emails - Responses to CM querie<br>Not Sent Emails - Disabled<br>Not Sent Emails - Failed                              | POP3 customer 1<br>W4               | POP3 POP3test  = <b>failed</b><br>Ping.cm.seal.sk  = <b>successful</b>     | 9. 6. 2007 10:13:54 | 6. 6. 2007 11:02:54 | FALSE - because NOT ALL conditions -<br>FAIL - successful POP3 "POP3test"<br>OK - successful Ping "cm.seal.sk"                                |
| History                                                                                                    |                                     |                                                                            |                     |                     |                                                                                                    |

Obrázok č. 20 Ukážka z prepracovaných Watches State

### 4.1.2. Rozšírenie Watches o sledovanie ďalších funkcií a protokolov.

Watches boli rozšírené o sledovanie funkčnosti SMTP, POP3, HTTP, Ping a sledovanie SNMP parametrov. Testy majú rôznu hĺbku, čo napríklad u SMTP znamená, že môžete stav vyhodnotiť len na základe odozvy servera, ale v prípade dôležitých serverov, sa test môže vyhodnotiť až po úspešnom odoslaní testovacieho mailu, čím získate skutočný obraz o spoľahlivosti servera.

| Condition Definition                                                                                                    |                                                                                                    |  |  |  |  |  |
|----------------------------------------------------------------------------------------------------|----------------------------------------------------------------------------------------------------|--|--|--|--|--|
| Condition Definition<br>Available Functions<br>Watch State<br>Network Presented<br>Free Space On Disk<br>Exists File<br>File Size<br>Exists Directory<br>Directory Accessible<br>Windows Running Time<br>Date<br>Time | SNMP Agent (Host, IP) Dependence Comunity Dependence Comunity Comunity Dependence Comunity Comunity Co |  |  |  |  |  |
| Time<br>TimeRange<br>Current IP<br>Ping<br>SMTP<br>POP3<br>HTTP<br>SNMP<br>Environment Monitoring<br>Service Status<br>Running Process                                                                                | Operator Value          Image: Contract of the state of the state of the s                       |  |  |  |  |  |
| 1                                                                                                    | OK Cancel                                                                                                    |  |  |  |  |  |

Obrázok č. 21 Príklad z rozšírenia Watches : Formulár pre nastavenie SNMP podmienky

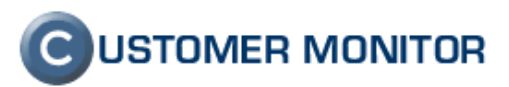

#### 4.1.3. Podpora zariadení pre monitorovanie prostredia Poseidon.

Pomocou zariadení Poseidon s CM už môžete monitorovať aj teplotu, vlhkosť, stav kontaktov a čoskoro aj ovládať kontakty. Celkovo, sa však otvára priestor na úplne nové aplikácie, ktoré mať v serveri CM. Sumarizácia, čo Vám CM s Poseidonom vie priniesť :

- zapnutie/vypnutie/resetovanie serverov alebo zariadení (niektoré funkcie v spolupráci s PowerEgg)
- dohľad prístupu do IT priestoru, skríň (napr. logovanie otvorení dverí, skríň, rackov)
- dohľad na prevádzkové podmienky : teplota a vlhkosť
- monitoring záložných zdrojov: UPS a Diesel-agregáty (v spolupráci s PowerEgg)
- akékoľvek iné aplikácie založené na detekcii stavu kontaktov alebo ich ovládania (napríklad stav EZS, požiarneho systému ...)

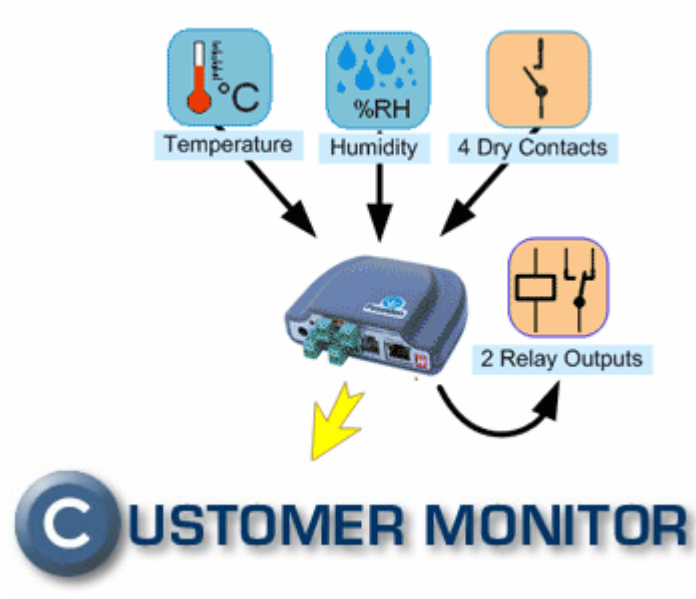

Obrázok č. 22 Ilustračný obrázok rozšírenia funkcionality CM so zariadeniami Poseidon

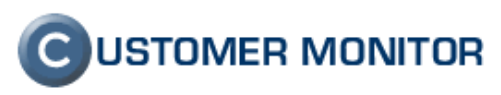

| Condition Definition                                                                                                    |                                                                                                    |                  |  |
|----------------------------------------------------------------------------------------------------|----------------------------------------------------------------------------------------------------|------------------|--|
| Available Functions                                                                                                    | Environment Monitoring                                                                                                    |                  |  |
| Watch State<br>Network Presented<br>Free Space On Disk<br>Exists File<br>File Size<br>Exists Directory<br>Directory Accessible<br>Windows Running Time<br>Date<br>Time<br>TimeRange<br>Current IP | SNMP Agent (Host, IP)<br>SNMP Comur<br>192.168.1.95<br>Device Model, Sensor<br>Poseidon 3262, Temperature 1<br>Name of the sensor<br>Serverovňa | Poseidon<br>hity |  |
| Ping<br>SMTP<br>PDP3<br>HTTP<br>SNMP<br>Environment Monitoring<br>Service Status<br>Running Process                                                                                               | Operator Value / Range (e.g. 15;25.5)<br>Out ▼ 18;24<br>Test Period Unit<br>Assess the state of watch                                           | <u>sis</u>       |  |
|                                                                                                    | OK                                                                                                    | Cancel           |  |

Obrázok č. 23 Definovanie podmienok vo Watches pre Poseidon v sekcii Environment monitoring.

#### 4.2. Signalizácia prítomnosti chyby počítača v tray menu C-Monitora

V prípade, že už máte aktivovanú online http komunikáciu (bližšie informácie v 1 ONLINE komunikácia cez protokol HTTP), máte k dispozícii signalizáciu chyby na počítači evidovanej na serveri CM. Signalizácia je v tray menu objavujúce sa po kliknuté pravým tlačídlom myši nad ikonkou C-Monitora v riadku CM a Poruchy PC. Farba šípky v ikonke C signalizuje stav :

Stavy: červená šípka 💜 - signalizuje chyby evidované na serveri CM

Zelená šípka 🍳 - bez chyby

Modrá šípka 🔍 – stav sa nedá zistiť (pravdepodobne chybná http komunikácia)

Po kliknutí na túto ikonu a platnom prihlásení sa zobrazí zoznam porúch.

POZNÁMKA: K prevádzke musí byť aktívna http komunikácia.

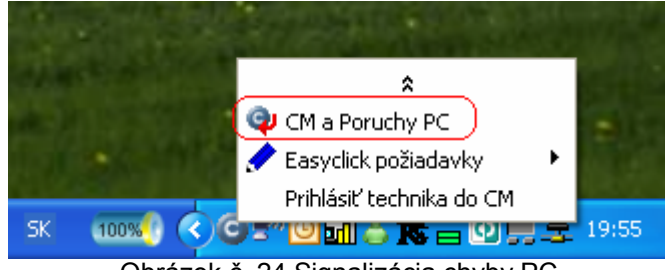

Obrázok č. 24 Signalizácia chyby PC

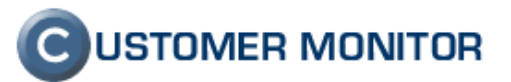

## 4.3. Podpora posielania log súborov a ich zmien na poštovú adresu.

Bola doplnená funkcia pre posielanie sledovaných logov do mailovej schránky administrátora. Doteraz bolo možné poslať log len do servera CM, ale niektoré časti logu sú tak dôležité, že ich administrátori si želali čítať aj priamo. Log je možné posielať celý alebo len jeho poslednú zmenu. Poslané logy sa vždy posielajú aj do CM a môžete ich vyhodnocovať v časti CM : "Externé programy" Nastavenie : Použite sprievodcu v C-MonitorConsole / Scheduler "Send log file(s) to admin's email address".

#### 4.4. Odstránenie nežiadúceho mapovania diskov

Výnimočne sa na niektorých PC vyskytol problém so sieťovými diskami, ktoré sa samé namapovali. Bolo to spôsobené úlohou C-Descript for CM a čítaním súborov .lnk cez štandardné knižnice. Analýza .lnk súborov bola vypnutá a chyba odstránená a po inštalácii verzie 2.0.0.318, by sa už tento problém nemal objaviť.

#### 4.5. Zlepšenie v C-Backup

Dokončenie ZIP kompresie, zrýchlenie a odstránenie 2GB limitu zálohovaných súborov. Do budúcnosti pre Vás pripravujeme verziu so zálohovaním otvorených súborov (konzistentne) fungujúce na Windows XP, Windows Server 2003 a vyššie.

Na vaše reakcie a podnety sa teší vývojový tím produktu CUSTOMER MONITOR.

Najnovšiu verziu klientského softvéru nájdete na http://www.customermonitor.eu/download.htm